# 在WAP125或WAP581接入点上配置WDS

# 简介

无线分发系统(WDS)允许您通过WDS网桥以无线方式将同一型号的多个接入点连接在一起。 移动用户在建立或基础设施内漫游时体验无缝连接。WDS允许用户在不登录接入点的情况下 保持与网络的连接。这样可以更轻松地管理多个无线网络,并减少连接网络所需的电缆数量。

无线接入点(WAP)可以用作单点对点模式接入点、点对多点网桥或中继器。

- 接入点模式 单个WAP设备接受来自客户端和网络中其他设备的连接。
- 点对多点网桥模式 单个WAP充当多个接入点之间的公共链路。
- 中继器 它可以在彼此相距很远的接入点之间建立连接。无线客户端可以连接到此中继器。

在下面的示例图中,两个WAP125接入点之间配置了WDS连接。

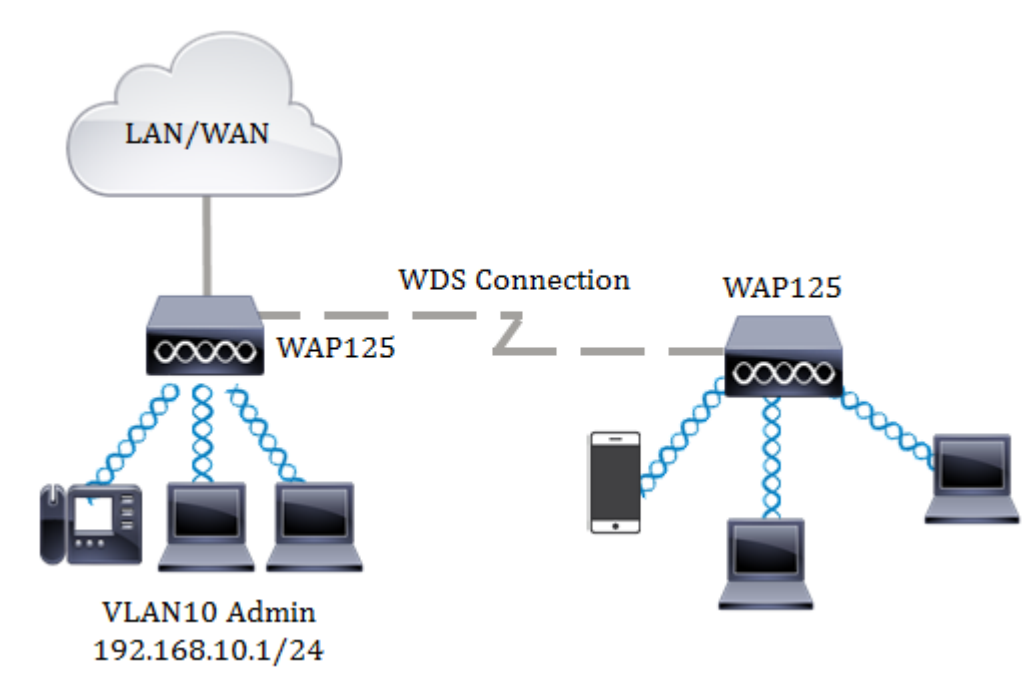

### 配置WDS的准则:

- 1. WDS仅与特定的Cisco WAP设备对配合使用。
- 任何一对这些设备之间只能有一个WDS链路。即,远程媒体访问控制(MAC)地址在特定 WAP的WDS页面上可能只出现一次。
- 3. 设备应具有相同的无线电设置、IEEE 802.11模式、信道带宽和信道设置。
- 4. 应指定信道选择,而不应设置为"自动"。

**注意:**如果您在802.11n 2.4GHz频段中运行网桥,则将信道带宽设置为20MHz,而不是 默认的20/40 MHz。在2.4 GHz 20/40 MHz频段中,工作带宽将从40 MHz更改为20 MHz,以便检测和20 MHz WAP。信道带宽不匹配会导致链路断开。远程MAC地址在 WAP的WDS页面上仅显示一次,因此,您在任何WAP对之间只允许有一条WDS链路。

### 目标

本文旨在说明如何在WAP上配置WDS网桥,并通过Wi-Fi保护访问(WPA)个人提供额外的网络

安全。

# 适用设备

- WAP125
- WAP581

# 软件版本

- 1.0.0.4 WAP581
- 1.0.0.5 WAP125

## 配置无线分发系统

两台设备要通过WDS相互成功通信,它们必须是同一型号,对无线电、IEEE 802.11模式、信 道带宽和信道设置相同(不建议自动)。 如果您有除WAP125和WAP581之外的其他 WAP,请单击<u>此处</u>了解如何通过WDS将多个WAP连接在一起。

步骤1.登录WAP的基于Web的实用程序。默认用户名和密码为cisco/cisco。

# ılıılı cısco

# Wireless Access Point

| cisco   |                                |
|---------|--------------------------------|
|         |                                |
| English | ÷                              |
|         |                                |
| Login   | J                              |
|         | cisco<br> <br>English<br>Login |

©2017 Cisco Systems, Inc. All Rights Reserved. Cisco, the Cisco Logo, and Cisco Systems are registered trademarks or trademarks of Cisco Systems, Inc. and/or its affiliates in the United States and certain other countries.

### **注意:**如果已更改密码或创建了新帐户,请输入新凭据。

### 步骤2.选择Wireless Bridge。

**注意:**可用选项可能因设备的确切型号而异。在本例中,使用WAP125。

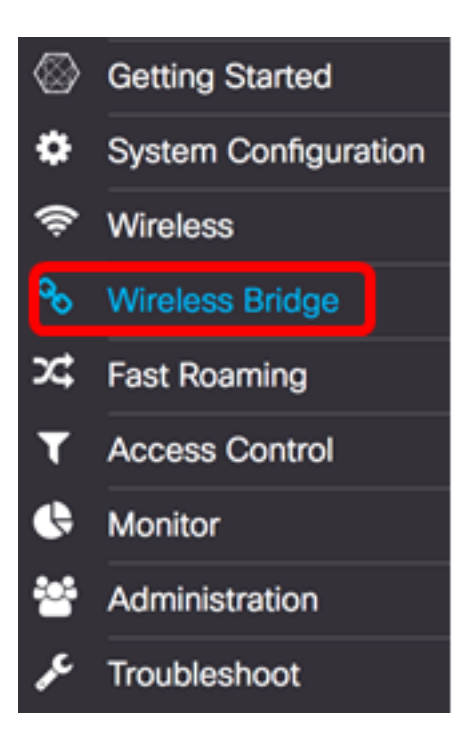

步骤3.在Wireless Bridge Mode区域中,选择WDS。

Wireless Bridge Mode: 0 WDS O WorkGroup

步骤4.在WDS Settings(WDS设置)表中,选中要配置的WDS端口旁边的复选框。

**注意:**在本例中,使用WDS0。

| C |          |        |                   |                   |                    |            |
|---|----------|--------|-------------------|-------------------|--------------------|------------|
|   | WDS Port | Enable | Radio             | Local MAC Address | Remote MAC Address | Encryption |
| 0 | WDS0     | 0      | Radio 1 (2.4 GHz) | 00:EB:D5:5E:09:40 |                    | None       |
| 0 | WDS1     | 0      | Radio 1 (2.4 GHz) | 00:EB:D5:5E:09:40 |                    | None       |
| 0 | WDS2     | 0      | Radio 1 (2.4 GHz) | 00:EB:D5:5E:09:40 |                    | None       |
| 0 | WDS3     | 0      | Radio 1 (2.4 GHz) | 00:EB:D5:5E:09:40 |                    | None       |

步骤5.单击"编辑"按钮,以启用对所选WDS端口或接口的编辑。

| 8 |          |        |                   |                   |                    |            |
|---|----------|--------|-------------------|-------------------|--------------------|------------|
|   | WDS Port | Enable | Radio             | Local MAC Address | Remote MAC Address | Encryption |
| 8 | WDS0     | 0      | Radio 1 (2.4 GHz) | 00:EB:D5:5E:09:40 |                    | None       |
| 0 | WDS1     | 0      | Radio 1 (2.4 GHz) | 00:EB:D5:5E:09:40 |                    | None       |
| 0 | WDS2     | 0      | Radio 1 (2.4 GHz) | 00:EB:D5:5E:09:40 |                    | None       |
| 0 | WDS3     | 0      | Radio 1 (2.4 GHz) | 00:EB:D5:5E:09:40 |                    | None       |

步骤6.选中Enable复选框以启用WDS端口。

|   | WDS Port | Enable | Radio              | Local MAC Address | Remote MAC Address | Encryption |  |
|---|----------|--------|--------------------|-------------------|--------------------|------------|--|
| 8 | WDS0     | 0      | Radio 1 (2.4 GF \$ | 00:EB:D5:5E:09:40 | x00000000000 🛞     | None \$    |  |
| 0 | WDS1     | 0      | Radio 1 (2.4 GHz)  | 00:EB:D5:5E:09:40 |                    | None       |  |
| 0 | WDS2     | 0      | Radio 1 (2.4 GHz)  | 00:EB:D5:5E:09:40 |                    | None       |  |
| 0 | WDS3     | 0      | Radio 1 (2.4 GHz)  | 00:EB:D5:5E:09:40 |                    | None       |  |

步骤7.从Radio下拉列表中,选择无线接口以应用WDS设置。

### 注意:在本例中,选择2.4 GHz无线电接口。

C

| C |          |        |                                        |                   |                    |            |   |
|---|----------|--------|----------------------------------------|-------------------|--------------------|------------|---|
|   | WDS Port | Enable | Radio                                  | Local MAC Address | Remote MAC Address | Encryption |   |
| 8 | WDS0     | 8      | ✓ Radio 1 (2.4 GHz)<br>Radio 2 (5 GHz) | ):EB:D5:5E:09:40  | xx:xx:xx:xx:xx:xx: | None       | ¢ |
|   | WDS1     |        | Radio 1 (2.4 GHz)                      | 00:EB:D5:5E:09:40 |                    | None       |   |
| 0 | WDS2     | 0      | Radio 1 (2.4 GHz)                      | 00:EB:D5:5E:09:40 |                    | None       |   |
|   | WDS3     |        | Radio 1 (2.4 GHz)                      | 00:EB:D5:5E:09:40 |                    | None       |   |

步骤8.在*Remote MAC Address*字段中,输入要连接到的WDS接口或WDS网桥另一端的设备 的远程MAC地址。您还可以点击字段旁边的左箭头。

注意:在本例中,单击左箭头,使用MAC地址为80:e8:6f:0c:a7:50的CiscoSB-Setup网络。

| Remote MAC Address | s Encryption       |
|--------------------|--------------------|
| 80:e8:6f:0c:a7:50  | WPA Personal       |
| MAC Address        | SSID               |
| 80:e8:6f:0c:a7:50  | CiscoSB-Setup      |
| e8:fc:af:90:98:a9  | Keep_Out           |
| 1a:91:82:83:b8:91  | (Non Broadcasting) |

步骤9.从Encryption下拉列表中,选择保护WDS网桥的方法。

选项如下:

- 无 不使用加密。如果您不关心安全或设备不支持WPA,请选择此选项。如果选择此项 ,请跳至<u>步骤14</u>。
- WPA个人 网络上的每个用户使用从密码授予的密钥进行身份验证。WPA使用预共享密 钥在两个点之间进行身份验证。

| I. |          |        |                    |                   |                                 |  |
|----|----------|--------|--------------------|-------------------|---------------------------------|--|
|    | WDS Port | Enable | Radio              | Local MAC Address | Remote MAC Address Encryption   |  |
| 8  | WDS0     | Ø      | Radio 1 (2.4 GI \$ | 00:EB:D5:5E:09:40 | 80:e8:6f:0c:a7:50  WPA Personal |  |
|    | WDS1     | 0      | Radio 1 (2.4 GHz)  | 00:EB:D5:5E:09:40 | None                            |  |
| 0  | WDS2     |        | Radio 1 (2.4 GHz)  | 00:EB:D5:5E:09:40 | None                            |  |
| 0  | WDS3     |        | Radio 1 (2.4 GHz)  | 00:EB:D5:5E:09:40 | None                            |  |
|    |          | •      |                    |                   |                                 |  |

# 步骤10.单击加 🖤 密下拉菜单旁的图标配置WDS网桥的安全设置。

步骤11.在WDS ID字段中输入WAP身份验证*的WDS* ID。在连接到WDS的所有WAP设备中 ,此信息应相同。所需的WDS ID长度应为2到32个字符。

注意:在本例中,使用Wap125Disco。

| WDS ID: 0 | Wap125Disco |    |        |
|-----------|-------------|----|--------|
| Key: 🛛    |             |    |        |
|           |             | ок | cancel |

步骤12.在Key字段中输入WAP的身份验*证密*钥。在连接到WDS的所有WAP设备中,此信息应相同。所需的密钥长度应为8到63个字符。

**注意:**在本例中,xXCisc0d1sc0Xx用作密钥。

| /DS ID: 0                     | Wap125Disco    |   |  |
|-------------------------------|----------------|---|--|
| зу: <table-cell></table-cell> | xXCisc0d1sc0Xx |   |  |
|                               |                | _ |  |

### 步骤13.单击"**确定**"继续。

#### Security Setting

| WDS ID: 9                      | Wap125Disco    |  |
|--------------------------------|----------------|--|
| Key: <table-cell></table-cell> | xXCisc0d1sc0Xx |  |
|                                |                |  |

### 步骤14.单击"保**存"**按钮保存配置的设置。

| W   | Wireless Bridge                           |          |        |                    |                   |                     |                  |  |  |
|-----|-------------------------------------------|----------|--------|--------------------|-------------------|---------------------|------------------|--|--|
| Wir | Wireless Bridge Mode: 🛛 💿 WDS O WorkGroup |          |        |                    |                   |                     |                  |  |  |
| v   | VDS S                                     | Settings |        |                    |                   |                     | ^                |  |  |
| Ι.  |                                           | WDS Port | Enable | Radio              | Local MAC Address | Remote MAC Address  | Encryption       |  |  |
|     | 8                                         | WDS0     | Ø      | Radio 1 (2.4 GI \$ | 00:EB:D5:5E:09:40 | 80:e8:6f:0c:a7:50 💿 | WPA Personal 🛊 👁 |  |  |
|     | 0                                         | WDS1     | 0      | Radio 1 (2.4 GHz)  | 00:EB:D5:5E:09:40 |                     | None             |  |  |
|     | 0                                         | WDS2     | 0      | Radio 1 (2.4 GHz)  | 00:EB:D5:5E:09:40 |                     | None             |  |  |
|     | 0                                         | WDS3     | 0      | Radio 1 (2.4 GHz)  | 00:EB:D5:5E:09:40 |                     | None             |  |  |

步骤15.系统将显示一个弹出窗口,通知您无线设置即将更新,您也可能已断开连接。单击 OK 继续。

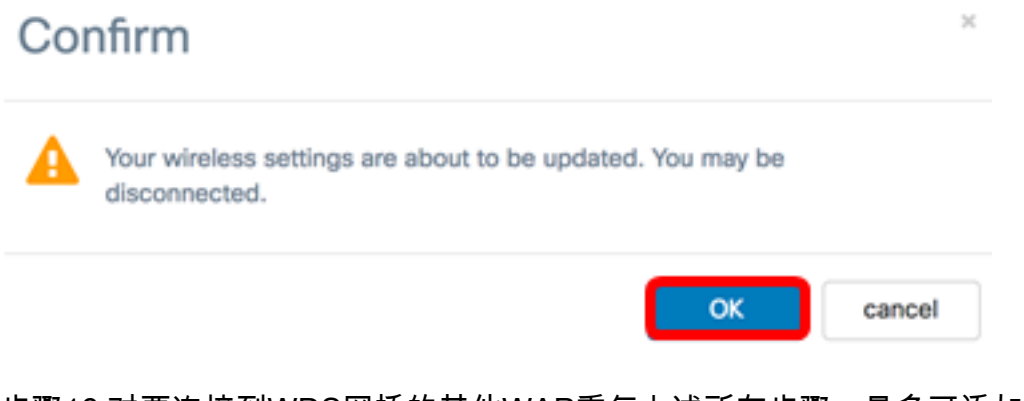

步骤16.对要连接到WDS网桥的其他WAP重复上述所有步骤。最多可添加四个WDS接口。

现在,您应该已在WAP125或WAP581接入点上成功配置WDS。